# CET 个人信息管理系统操作流程说明

| —,       | 个人报考流程     | 2  |
|----------|------------|----|
|          | 1.1 信息注册   | 3  |
|          | 1.2 关联基本信息 | 5  |
|          | 1.3 忘记密码   | 6  |
| <u> </u> | 信息查看       | 7  |
|          | 2.1 基本信息查看 | 7  |
|          | 2.2 报考信息校对 | 9  |
| 三、       | 考试管理       | 10 |
|          | 3.1考试报名    | 10 |
|          | 3.2 取消考试报名 | 12 |
|          | 3.3 缴纳费用   | 13 |
|          | 3.4 打印准考证  | 18 |
| 四、       | 注册信息       | 19 |
|          | 4.1 密码修改   | 19 |
|          | 4.2 注册信息修改 | 20 |

目录

CET 个人信息管理系统目的:考生个人通过网上报名参加大学英语四、六级 机考考试,更加方便对自己的基本信息、密码和注册信息进行管理。

### 一、个人报考流程

如图 1:

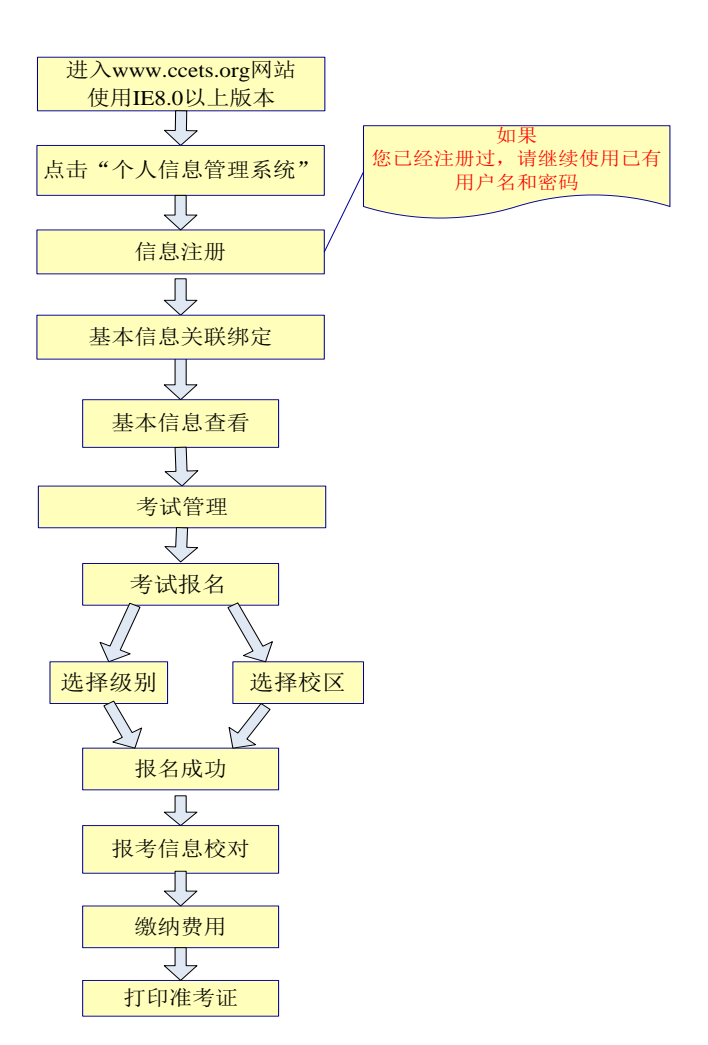

图 1 考生个人报考流程图

注意:

1、考点上传完考生基本信息后考生在 CET 个人信息管理系统中进行注册、
 关联信息完成。

2、系统中所注册的密码是正式考试的登录密码,请务必牢记。

3、如果密码丢失、请通过登录界面的"忘记密码"功能找回或与学校相关 部门联系查询。

## 1.1 信息注册

- 1) 登录 <u>www.ccets.org</u> 网站。
- 2) 点击"个人信息管理系统"出现如下所示界面,如图 2:

| 用户名:  |          |              |       | 1 |                |
|-------|----------|--------------|-------|---|----------------|
| 密码:   |          |              |       | P |                |
| 验证码:  | TV       | бау          |       |   |                |
| 상 코   | 注册       | 专行参码         | 100 m |   | -Nor           |
| 11 AV | 1.1. 701 | 101 10 10 10 | and a |   | and the second |

图 2 CET 个人信息管理系统登录页面

3) 然后点击"注册"按钮即可进入,如图 3:

ŀ

| 注册信息      | 汪册信息                                              |  |  |  |  |  |  |  |
|-----------|---------------------------------------------------|--|--|--|--|--|--|--|
|           |                                                   |  |  |  |  |  |  |  |
| 用户名:      |                                                   |  |  |  |  |  |  |  |
| 密码:       |                                                   |  |  |  |  |  |  |  |
| 确认密码:     |                                                   |  |  |  |  |  |  |  |
| 密码提示问题:   | 请选择密码提示问题  ▼                                      |  |  |  |  |  |  |  |
| 答案:       | 答案长度6—30个字符                                       |  |  |  |  |  |  |  |
| 常用邮箱:     |                                                   |  |  |  |  |  |  |  |
| 手机号码:     | 请使用真实手机号码注册,以便后期进行相关考试信息通知。                       |  |  |  |  |  |  |  |
| 校验码:      | 89re5 看不清楚点击图片刷新                                  |  |  |  |  |  |  |  |
|           |                                                   |  |  |  |  |  |  |  |
|           | 考生注册协议                                            |  |  |  |  |  |  |  |
| 一、当您注册成功  | 1成为用户,您将得到一个帐号和密码。如果您未保管好自己的帐号和密码,而对您或第三方造成的损     |  |  |  |  |  |  |  |
| 害,本网站不承担  | 任何责任。                                             |  |  |  |  |  |  |  |
| 二、考生义务    |                                                   |  |  |  |  |  |  |  |
| 1、用户必须遵守所 | 所有使用网络服务的相关法律、协议、规定和惯例,不得干扰或破坏与本服务相连的服务器和网络。      |  |  |  |  |  |  |  |
| 2、用户不传输任( | 可非法的、骚扰性的、中伤他人的、辱骂性的、恐吓性的、伤害性的、庸俗的,淫秽等信息资料。       |  |  |  |  |  |  |  |
| 3、用户认同关于资 | <b>资料及其他文件的版权声明原则,本站提供的资料仅用于学习研究交流,不得随意转载或传播。</b> |  |  |  |  |  |  |  |
| 4、用户必须保证》 | 忝写注册信息真实并且帐号不得转交他人使用。                             |  |  |  |  |  |  |  |
| 5、用户注册、付到 | 费及续费需遵守本站协议。                                      |  |  |  |  |  |  |  |
| 三、法律管辖 本所 | 服务条款与中华人民共和国的法律解释相一致,如发生本站服务条款与中华人民共和国法律相抵触时,     |  |  |  |  |  |  |  |
| 则这些条款将完全  | :按法律规定重新解释,而其它条款则依旧保持对用户产生法律效力和影响。                |  |  |  |  |  |  |  |
|           | 同意协议并注册 重置信息                                      |  |  |  |  |  |  |  |
|           |                                                   |  |  |  |  |  |  |  |
|           | 图 3 注册信息页面                                        |  |  |  |  |  |  |  |
|           | 百0 江加田心区面                                         |  |  |  |  |  |  |  |

重置信息 按钮。按要求输入相关信息后 如果考生想重新填写信息,可点击

同意协议并注册 点击 提示"注册成功!"对话框,如图4:

| 来自网页的消息 |
|---------|
| 1 注册成功! |
| 确定      |

图 4 注册成功信息页面

第4页共20页

### 1.2 关联基本信息

如果考生, 用户名、密码注册成功后, 自动进入关联基本信息界面, 如图 5:

| ₩ 关赛基本信息:                               |              |  |  |  |  |  |  |
|-----------------------------------------|--------------|--|--|--|--|--|--|
| 1. 清輸入学号和证件号查找对应的基本信息<br>2. 通过验证后即可进入系统 |              |  |  |  |  |  |  |
| 考点所属省份:                                 | 四川省 -        |  |  |  |  |  |  |
| 请选择学校:                                  | 成都农业科技职业学院 ▼ |  |  |  |  |  |  |
| 学号:                                     | 09020336     |  |  |  |  |  |  |
| 证件号:                                    |              |  |  |  |  |  |  |
| 确定                                      |              |  |  |  |  |  |  |

图 5 关联基本信息页面

按要求填写考生考点所属省份、所在学校以及考生的学号、证件号,点击"确 定"后需要考生确认信息是否正确,如图 6:

| 来自网页的消息                                    | × |
|--------------------------------------------|---|
| 查到考生姓名:zr3,是否正确<br>"确定"进入系统。   "取消"重新进行输入。 | ? |
| 确定取                                        | ¥ |

图 6 考生确认信息页面

如考生信息不正确,请点击"取消"按钮,查看输入的关联基本信息是否正确。

如果考生信息正确,请点击"确定"按钮后,系统提示"信息绑定成功", 系统会自动显示出考生的基本信息。如图 7:

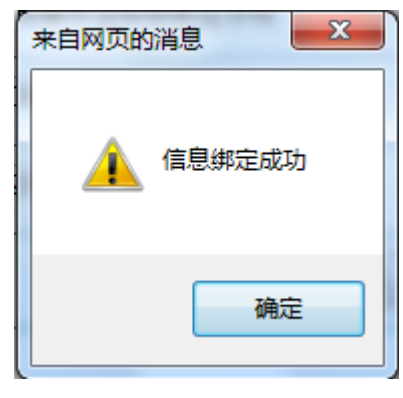

图7 信息绑定成功页面

1.3 忘记密码

如果考生的注册密码忘记,点击"主界面"的"忘记密码"如图 8:

| CETA | 人信息管理    | 系统 |
|------|----------|----|
| 用户名: |          |    |
| 密码:  |          |    |
| 验证码: | kyvih    |    |
| 登录   | 注 册 忘记密码 |    |

图 8 忘记密码页面

输入正确的用户名,请点击"核实用户名"如果用户名正确,会显示出密码 提示问题内容。

#### 学生注册密码找回

\*说明:输入用户名后,请点击"核实用户名"如果用户名正确会显示出密码提示问题内容

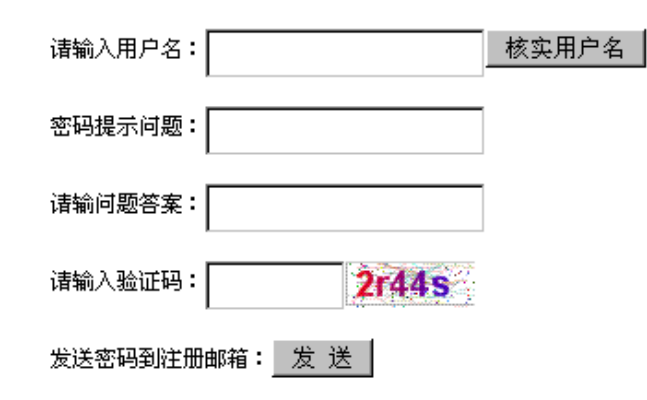

图 9 学生注册密码找回页面

显示出密码提示问题内容后,请输入正确的问题答案与验证码,点击"发送", 密码会发送到注册邮箱中。

### 学生注册密码找回

\*说明:输入用户名后,请点击"核实用户名"如果用户名正确会显示出密码提示问题内容

| 诸输入用户名: 1008070103        | 核实用户名 |
|---------------------------|-------|
| <b>密码提示问题:</b> 我手机号码的后6位? |       |
| 请输问题答案: 1008070103        |       |
| 请输入验证码: 2r44s 2r44s       |       |
| 发送密码到注册邮箱: 发送             |       |

图 10 密码发送到注册邮箱

### 二、信息查看

### 2.1 基本信息查看

基本信息查看:考生对自己的基本信息进行核对,如果有误及时联系考点老师进行修改,如图11:

北京希普无忧教育科技有限公司

| 基本信息         考试信息           考试报名<br>參均费用<br>打印進考证         基生推名:         刘文博         考生性别:         网北联合大学           考生推名:         刘文博         考生性别:         周           ************************************                                               |  |
|----------------------------------------------------------------------------------------------------|--|
| 考点馆理         考点编号:         13050         考点名称:         河北联合大学           考试探名<br>激的质用<br>打印准考证         対文博         考生性别:         周           打印准考证         耐文博         第         日           注册信息         空時修改         200995150123         配件         動24 |  |
| 考试报名<br>徽的费用     考生姓名:     刘文博     考生性别:     男       JTFD 年考证     证件类型:     居民身份证     证件号码:     面6709012345678       建開信息     受号:     200995150123     班级:     机24                                                                                        |  |
| 近日作業型:         居民身份证         证件号码:         正件号码:         正6789012345578           空時修改         学号:         200995150123         班級:         机24                                                                                                    |  |
| 注册信息 学号: 200995150123 班级: 机24                                                                                                    |  |
|                                                                                                    |  |
| 注册信息修改 入 <b>学年份:</b> 2001年 <b>年级:</b> 2                                                                                                    |  |
| 所属院系:机械学院 专业:机械工程                                                                                                    |  |
| 学制:         3年         学历:         专科                                                                                                    |  |
| 所属省份: 河北省 所属学校名称: 河北联合大学                                                                                                    |  |
| <b>考区:</b> 河北联合大学 董唐学院 轮次: CET2014年10月网考四级                                                                                                    |  |
| 考生照片:                                                                                                    |  |
|                                                                                                    |  |

### 注: 若考区和轮次两个信息为空,请联系老师重新上传基本信息。

#### 图 11 基本信息查看页面

考试信息:没有报名前是没有考试信息的。如图 12:

|            | □ 2考生信息 |      |        |         |      |      |      |  |  |
|------------|---------|------|--------|---------|------|------|------|--|--|
| 基本信息  考试信息 |         |      |        |         |      |      |      |  |  |
|            | 科目      | 轮次名称 | 考试开始时间 | 考试结束时间  | 报名信息 | 缴费信息 | 编排信息 |  |  |
|            |         |      |        | 考生尚未报名! |      |      |      |  |  |
|            |         |      |        |         |      |      |      |  |  |

#### 图 12 没有报名考试信息页面

考试信息:考生报名后,可查看到报名信息,当考生没有缴费时,缴费信息 显示为灰色状态,同理编排信息也显示为灰色状态,只有缴费成功,生成编排信 息后,都变以蓝色状态,如图13:

|            | ₩2考生信息 |                |                   |                    |      |      |      |  |  |  |
|------------|--------|----------------|-------------------|--------------------|------|------|------|--|--|--|
| 基本信息  考试信息 |        |                |                   |                    |      |      |      |  |  |  |
|            | 科目     | 轮次名称           | 考试开始时间            | 考试结束时间             | 报名信息 | 缴费信息 | 编排信息 |  |  |  |
|            | CET4   | CET2014年5月网考四级 | 2014/5/25 9:30:00 | 2014/5/25 11:30:00 | 报名信息 | 未缴费  | 未生成  |  |  |  |

图 13 考试信息页面

### 2.2 报考信息校对

若考生没有报名信息,点击"报考信息校对",显示如图14:

| 🏮 当前登录用户:                                                      | ,所 | 属考点: 13050    |                |         | 公告 退 | 出 |
|----------------------------------------------------------------|----|---------------|----------------|---------|------|---|
| <ul> <li>○ 信息查看</li> <li>○ 基本信息查看</li> <li>◎ 报考信息校对</li> </ul> |    | 🗒 报考信息校对      |                |         |      |   |
| ◎ 考试管理                                                         |    | 轮次:           |                |         |      | _ |
| 🐻 考试报名                                                         |    | 姓名:           |                | 性别:     |      |   |
| ◎ 缴纳费用<br>■ tTED#+;;;                                          |    | 证件号码:         |                | 学号:     |      |   |
| ○ 注册信息                                                         |    | 班级:           |                | 院系:     |      |   |
| ◎ 密码修改                                                         |    | 考试开始时间:       |                | 考试结束时间: |      |   |
| 谒 注册信息修改                                                       |    | <b>缴费方式</b> : |                | 报考方式:   |      | 1 |
|                                                                |    | 缴费金额:         |                | 缴费状态:   |      | ] |
|                                                                |    | 咨询电话:         | 010 - 51284366 |         |      |   |
|                                                                |    |               |                | 打印      |      |   |

考生报名后,在这里可以查看到考生的报考的信息,如姓名、性别、证件号码、院系、学号、班级、轮次名称、考试开始时间/考试结束时间、缴费状态、缴费方式、报考方式.如图 15:

| а 当前登录用户: 10080701                                                 | 03 所属考点: 50887 |                    |         | 公告 退出               |
|--------------------------------------------------------------------|----------------|--------------------|---------|---------------------|
| <ul> <li> <b>信息查看</b><br/>國 基本信息查看<br/>昭第二年のから         </li> </ul> | 🔛 报考信息校对       |                    |         |                     |
| <ul> <li>◎ 指考信息仪对</li> <li>◎ 考试管理</li> </ul>                       | 轮次:            | CET2014年10月网考四级    |         |                     |
| ▶ 考试报名 ▶ 4000000000000000000000000000000000000                     | 姓名:            | 宋端阳                | 性别:     | ¢                   |
| ■ 新知及用<br>■ 打印准考证                                                  | 证件号码:          |                    | 学号:     | 1008070103          |
| ◎ 注册信息                                                             | 班级:            | 日语101              | 院系:     | 外国语学院               |
| ■ 注册信息修改                                                           | 考试开始时间:        | 2014-10-25 9:00:00 | 考试结束时间: | 2014-10-25 11:00:00 |
|                                                                    | 缴费方式:          | 未交费                | 报考方式:   | 个人                  |
|                                                                    | 缴费金额:          | 元                  | 缴费状态:   | 未交费                 |
|                                                                    | 咨询电话:          | 010-51284366       |         |                     |
|                                                                    |                |                    | \$T ED  |                     |

点击"打印"即可对本页进行打印或者保存到本地,提供学生对自己的报考 信息进行核对。

图 14 报考信息校对(未报考)

图 15 报考信息校对(报考后)

三、考试管理

3.1 考试报名

注意:考试报名过程中所选择的轮次、考区与"基本信息查看"中显示的 轮次、考区一致。如有误,请联系老师修改。

考生可以选择报考轮次,考区信息进行报名。如图16:

| 🏮 当前登录用户:                                                                     | · 所属考点: 13050                                                                  | 公告 退出 |
|-------------------------------------------------------------------------------|--------------------------------------------------------------------------------|-------|
| <ul> <li><u>信息查看</u></li> <li>基本信息查看</li> <li>报考信息校对</li> <li>考试管理</li> </ul> | <ul> <li>※注: 同一报名时间段内只能报考一个轮次</li> <li>◆注: 请在报名后30分钟内完成缴费,逾期将自动取消报名</li> </ul> |       |
| 考试报名                                                                          | 考生进行报名:                                                                        |       |
| ■ 打印准考证                                                                       | 选择轮次: 选择轮次                                                                     |       |
| <ul> <li>○ 注册信息</li> <li>□ 密码修改</li> </ul>                                    | 选择考区: 请选择考区 ▼                                                                  |       |
| ☞ 注册信息修改                                                                      | 报名                                                                             |       |
|                                                                               | <b>已报考信息(</b> ☑ 仅显示当前轮次信息):                                                    |       |

图 16 考生报名选择轮次页面

点击"报名"按钮,系统进行报名,选择考区后,系统提示:"该服务器下最 多可报名多少人,已经报名多少人"。如图 17:

| а 当前登录用户: tsl⊮b β                                                                                                    | 所属考点: 13050                                                                                   | 公告 退出 |
|----------------------------------------------------------------------------------------------------|-----------------------------------------------------------------------------------------------|-------|
| <ul> <li>         ・ 信息查看         <ul> <li>                 基本信息查看                  </li> <li>                  扱考信息検対                 </li> <li>                  考试管理                  </li> <li>                  考试报名</li></ul></li></ul>                                                                                                    | <ul> <li>※注:同一报名时间级内口能报考一个轮次</li> <li>*注:请在报名后30分钟内完成缴费,逾期将自动取消报名</li> <li>考生进行报名:</li> </ul> |       |
| □□□□□□□□□□□□□□□□□□□□□□□□□□□□□□□□□□□□                                                                                                    | 选择轮次: 选择轮次                                                                                    |       |
| <ul> <li>○ 注册信息</li> <li>□</li> <li>□</li></ul> | <b>选择的轮次为:</b> CET2014年10月网考四级                                                                |       |
| 🐻 注册信息修改                                                                                                    | <b>法择考区:</b>                                                                                  |       |
|                                                                                                    | 报名                                                                                            |       |
|                                                                                                    | 已报考信息(亚仅显示当前轮次信息):       来自网页的消息.         後考科目为:CET4,是否继续?         确定       取消                |       |
|                                                                                                    |                                                                                               |       |

图 17 确认报考科目页面

点击"确定"按扭后,系统提示:"报名成功!请在 30 分钟内完成缴费,逾 期将自动取消报名!"

提醒考生尽快缴费,否则座位会被其他考生占满。如图 18:

| 来自网页的消息                         |
|---------------------------------|
| 报名成功!<br>请在30分钟内完成缴费,逾期将自动取消报名! |
| 确定                              |

图 18 报名成功页面

考生报考的信息即可在下方显示,如图 19:

| 科目:     | CET4               | 轮次名称:   | CET2014年10月网考四级     |  |  |
|---------|--------------------|---------|---------------------|--|--|
| 考试开始时间: | 2014-10-25 9:00:00 | 考试结束时间: | 2014-10-25 11:00:00 |  |  |
| 报名开始时间: | 2014-7-2 13:54:53  | 报名结束时间: | 2014-7-8 16:30:12   |  |  |
| 所属考区:   | 河北联合大学 冀唐学院        | 报名方式:   | <b>↑</b> 人          |  |  |
|         | 取消报名               |         |                     |  |  |

图 19 报考信息页面

如果考生报考 CET6 时,点"报名"按钮后,系统提示"CET4 通过后才可报 名,否则考试成绩无效,不予退款。是否继续?"如图 20:

| 来自网页的消息                                  | ×                 |
|------------------------------------------|-------------------|
| 报考科目为:CET6。     备注:CET4通过后才可报名, 召     续? | 5则考试成绩无效,不予退款,是否继 |
|                                          | 确定 取消             |

#### 图 20 CET6 报名页面

### 3.2 取消考试报名

登录个人信息管理系统-----考试报名---已报考信息(勾选上: 仅显示当 前轮次信息)

如果考生发现报考信息错误,可点击"取消报名"按钮,即可以重新进行报 名。如图 21:

| <b>已报考信息 ( </b> ☑ 仅 | 显示当前轮次信息 <b>):</b> |         |                     |
|---------------------|--------------------|---------|---------------------|
| 科目:                 | CET4               | 轮次名称:   | CET2014年10月网考四级     |
| 考试开始时间:             | 2014-10-25 9:00:00 | 考试结束时间: | 2014-10-25 11:00:00 |
| 报名开始时间:             | 2014-7-2 13:54:53  | 报名结束时间: | 2014-7-8 16:30:12   |
| 所属考区:               | 河北联合大学 冀唐学院        | 报名方式:   | 个人                  |
|                     | 取消报名               |         |                     |

图 21 取消报名页面

点击"取消报名"按钮,弹出页面,系统提示"您确定要取消报名吗?"如 图 22:

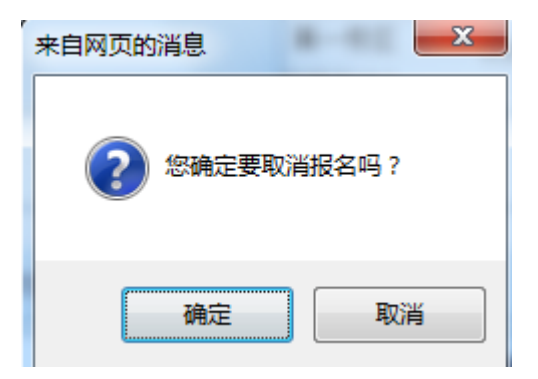

图 22 报名取消页面

点击"确定"按钮后,系统提示,如图23:

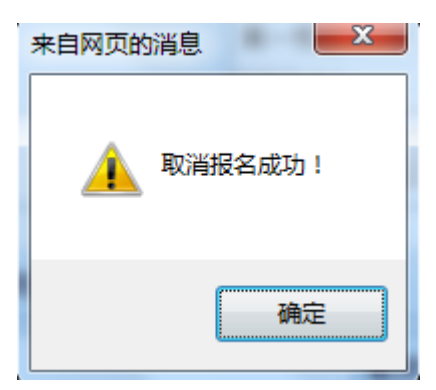

图 23 取消报名成功页面

### 3.3 缴纳费用

考生报名成功后,"考试管理"—"缴纳费用"可以看到生成的缴费信息, 只能通过"网上缴费",考生报考不支持其他缴费方式。如图 24:

| 🏮 当前登录用户:                                                      | 所属 | 考点:1         | 3050            |                    |                     |       |                                                  | 公告 退出 |
|----------------------------------------------------------------|----|--------------|-----------------|--------------------|---------------------|-------|--------------------------------------------------|-------|
| <ul> <li>○ 信息查看</li> <li>□ 基本信息查看</li> <li>□ おち信息がす</li> </ul> | [  | 📆 考生         | 缴费              |                    |                     |       |                                                  |       |
| <ul> <li>○ 考试管理</li> </ul>                                     |    | <b>缴费信</b> ! | 息:              |                    |                     |       |                                                  |       |
| 谒 考试报名                                                         |    | 科目           | 轮次名称            | 考试开始时间             | 考试结束时间              | 金额(元) | 状态                                               | 操作    |
| ■ <u>缴纳费用</u> ■ 打印准考证                                          |    | CET4         | CET2014年10月网考四级 | 2014-10-25 9:00:00 | 2014-10-25 11:00:00 | 1     | 未缴费<br>该订单将在2014-7-8 15:19:52过期<br>造在28分24秒内宫成古付 | 网上缴费  |
| ◎ 注册信息                                                         |    |              |                 |                    |                     |       | 间径0月24岁的元两文的                                     |       |
| 📮 密码修改<br>📮 注册信息修改                                             |    |              |                 |                    |                     |       |                                                  |       |

图 24 缴纳费用信息页面

考生可以点击"网上缴费"进行缴费,可以选择网上银行,如图 25:

| 信息查看                            | ₩ 老生働事                                                                        |                                                          |                     |                                                         |                                                                                                    |                                                     |
|---------------------------------|-------------------------------------------------------------------------------|----------------------------------------------------------|---------------------|---------------------------------------------------------|----------------------------------------------------------------------------------------------------|-----------------------------------------------------|
| 基本信息查看<br>报考信息校对<br><b>考试管理</b> | 徽费信息:                                                                         |                                                          |                     |                                                         |                                                                                                    |                                                     |
| 考试报名                            | 科目 轮次名称                                                                       | 考试开始时间                                                   | 考试结束时间              | 金额(元)                                                   | 状态                                                                                                    | 操作                                                  |
| <u>缴纳费用</u><br>打印准考证            | CET4 CET2014年10月网考四约                                                          | 及<br>2014-10-25 9:00:00                                  | 2014-10-25 11:00:00 | 1                                                       | 未缴费<br>该订单将在2014-7-8 15:19:52过期<br>注在22分41秒内宁时主付                                                                                                    | 网上缴费                                                |
| 注册信息修改                          | <ul> <li>○ ICBC </li> <li>○ 交通銀行</li> <li>○ 交通銀行</li> <li>○ ○ 中国銀行</li> </ul> | <ul> <li>● ● ● ● ● ● ● ● ● ● ● ● ● ● ● ● ● ● ●</li></ul> | 业我行 © COSA          | 中国建设<br>China Construc<br>平安報<br>PING AN B<br>PING AN B | 22現行 ② W 24現行 ③ W 24現行 ③ W 24現行 ③ W 24環境を登存<br>SHUREAN PADONG BEREM<br>SHUREAN PADONG BEREM<br>SHUREAN PADONG BEREM<br>SHUREAN PADONG BEREM<br>SHUREAN PADONG BEREM | es fit<br>es bank<br>L 银行<br>NEHT BANK<br>L CCOLTD. |
|                                 | ● ∰ 中信银行<br>CHINA CITIC BANK                                                  |                                                          | 生银行 🛛 🗗             | 中国邮政储<br>FOSTAL SAVINGS BA                              | 蓄银行<br>NK OF CHINA                                                                                                    |                                                     |
|                                 |                                                                               |                                                          | 确定支付                | 关闭                                                      |                                                                                                    |                                                     |

图 25 网上缴费选择银行页面

点击"确定支付"页面,跳转到通联支付页面,如图 26:

| <b>誦野</b>     | 支付                                          |                                   |            |                                  | 7x24/]                 | 时客服热线: 95156        | 简体中文   繁體中                | 文   English |
|---------------|---------------------------------------------|-----------------------------------|------------|----------------------------------|------------------------|---------------------|---------------------------|-------------|
| 商品信息          | 订单信息来源:                                     | 北京希普无忧教育科技有限公司                    |            |                                  |                        |                     |                           |             |
|               | 订单日期                                        | 订单号                               |            | 商品                               | 名称                     | 商品数重                | 付款方                       | 应付金额        |
| 201           | 4-04-22 16:43:20                            | 51024090203362014042216           | 4320       | CET排                             | 名费用                    | 1                   | 44444                     | 2.00 元      |
| 付款信息          | <b>个人网银</b><br>请选择银行卡种类!                    | (例如:点击银行图标下面的储蓄+                  | ≂或信用卡)     | <b>步骤2、</b> 然质                   | 11日日<br>11日日 - 日本同上銀行( | <mark>」撥</mark> 去支付 |                           |             |
| 图储蓄           | <b>中国工商银行</b><br>卡 信用卡                      | <b>中国农业银行</b><br>唐朝田市 4 年 6 用卡    | ● ¶<br>储蓄卡 | 剧 <b>私行</b><br>K OF CIBNA<br>信用卡 | <b>会会的</b><br>(新都卡     | <b>股银行</b><br>信用卡 储 | <b>ゆ 交通 祭行</b><br>(蓄卡 信用卡 |             |
| 6             | 图查集行                                        | が<br>第<br>发<br>银<br>行<br>SPD BANK | <b>⑤中国</b> | 民生复行<br>ENGLIGHT CONFLIG         | © ×*                   | 银行                  |                           |             |
| 储蓄            | 卡信用卡                                        | 储蓄卡信用卡                            | 储蓄卡        | 信用卡                              | 储蓄卡                    | 信用卡 儲               | 諸蕃卡 信用卡                   |             |
| ф@3           |                                             | 上海银行<br>Bank of Shanghai          | 御史         | 言银行<br>A CITHE MANE              | 1 华夏                   | 眼行                  | ▲ 广发银行 ICGB               |             |
| 储蓄            | 卡信用卡                                        | 储蓄卡信用卡                            | 储蓄卡        | 信用卡                              | 储蓄卡                    | 信用卡 储               | 諸蕃卡 信用卡                   |             |
| 储蓄            | 中國部政結當保行<br>Ostal livises mar of ceira<br>卡 |                                   |            |                                  |                        |                     |                           |             |
| 应付金额:<br>去网上绑 | 2.00 元<br>行付款                               |                                   |            |                                  |                        |                     |                           |             |

#### 图 26 通联支付页面

考生可以选择银行卡类型,点击"去网上银行付款"按钮,弹出某银行页面, 输入银行卡号,点击"下一步"按钮,如图 27:

|                                      | 专业版支付  | 卡号密码支付          | 手机支付                                                              |   |         |  |
|--------------------------------------|--------|-----------------|-------------------------------------------------------------------|---|---------|--|
| 金额: <b>2.00</b> 元<br>商户: <b>通联支付</b> | 1. 填写银 | 银行卡号 💙          | 2. 填写其他验证信息                                                       | > | 3. 支付成功 |  |
| 日期: 2014-04-22                       |        |                 |                                                                   |   |         |  |
| 订单号: 4042246017<br>币 种: 人民币          |        | 卡片类型:<br>信用卡卡号: | <ul> <li>◎信用卡</li> <li>◎一卡通</li> <li>○一卡通</li> <li>下一步</li> </ul> |   |         |  |
| THANK YOU !                          |        |                 |                                                                   |   |         |  |

图 27 银行页面

输入支付密码,如图 28:

| 貧 我的订单                                         |       |                          |                      |                    |         |
|------------------------------------------------|-------|--------------------------|----------------------|--------------------|---------|
| 金额: <b>2.00</b> 元                              | 专业版支付 | 卡号密码支付                   | 打 手机支付               |                    |         |
| 商户:通联支付                                        | 1. 填写 | 银行卡号 >                   | 2. 填写其他验证信/          | 息 <mark>)</mark> > | 3. 支付成功 |
| 日 期: 2014-04-22<br>订单号: 4042246017<br>币 种: 人民币 | _     | 卡通网上支付密码<br>消费类型<br>用户备注 | :                    | (选填)               |         |
| THANK YOU !                                    |       | <                        | 「这么多密码 , <u>点击此处</u> | 小招为亲密码瘦            | 身。      |

图 28 输入银行密码页面

最后点击"确定支付",弹出页面,如图 29:

| 网上支付交易确认                                                 |
|----------------------------------------------------------|
| 风险提示:请勿接受以低价销售、修改价格、提供商品图片或赠品为由发<br>送的"文件"或"链接",谨防木马或欺诈。 |
| 商户:通联支付<br>金额: ¥2.00                                     |
| 确定 取消                                                    |

图 29 网上支付交易确认页面

点击"确定"按钮,系统提示:"您已成功支付",如图 30:

| [F) 编辑(E) | 董著(V) 收藏夹(A) 工具(T) 帮助(H)<br>▲ 招商銀行   → 网通 | 支付    |                          |                             |   |
|-----------|-------------------------------------------|-------|--------------------------|-----------------------------|---|
|           |                                           |       |                          | 📪 在线客服 🍘 常见问题 🐥 支付管理 📥 控件下载 |   |
|           | <b>〕</b> 我的订单                             |       |                          |                             |   |
|           | 金额: <b>2.00</b> 元                         | 专业版支付 | 卡号密码支付                   | 手机支付                        |   |
|           | 商 户: 通联支付                                 |       |                          |                             | 1 |
|           | 日期 <b>: 2014-04-21</b>                    |       | (                        | ✔ 您已经成功支付!                  |   |
|           | 订单号 <b>: 4042142708</b>                   |       |                          |                             |   |
|           | 币 种: 人民币                                  |       |                          | 返回商户页面                      |   |
|           | THANK YOU !                               |       | nday<br>定 <mark>优</mark> | 每月一更有特别惊喜!<br>网络一节 为您开启快乐一周 |   |

图 30 成功支付页面

点击"返回商户页面",如图 31:

图 31 缴费状态页面

缴费成功后---在个人信息管理系统---考试管理-----查看缴纳费用,如图 32:

| ☆ 考生缴费 |                |                   |                    |       |      |    |
|--------|----------------|-------------------|--------------------|-------|------|----|
| 缴费     | <b>缴费信息</b> :  |                   |                    |       |      |    |
| 科目     | 轮次名称           | 考试开始时间            | 考试结束时间             | 金额(元) | 状态   | 操作 |
| CET4   | CET2014年5月网考四级 | 2014/5/25 9:30:00 | 2014/5/25 11:30:00 | 2     | 缴费成功 | 详情 |

图 32 缴纳费用成功页面

点击"详情"链接,可以查看到账单详细信息,如图 33:

#### 🗒 考生缴费

#### 缴费信息:

| 科目   | 轮次名称           | 考试开始时间            | 考试结束时间             | 金额(元) | 状态   | 操作 |
|------|----------------|-------------------|--------------------|-------|------|----|
| CET4 | CET2014年5月网考四级 | 2014/5/25 9:30:00 | 2014/5/25 11:30:00 | 2     | 缴费成功 | 详情 |

账单详细信息:

| 账单号:    | ;102420090502033420140421102336 |               |                    |  |  |
|---------|---------------------------------|---------------|--------------------|--|--|
| 缴费类型:   | 网上缴费                            | <b>缴费方式</b> : | 个人缴费               |  |  |
| 账单生成时间: | 2014/4/21 10:23:36              | 缴费成功时间:       | 2014/4/21 10:38:43 |  |  |
| 关闭详情    |                                 |               |                    |  |  |

如果考生在缴费过程中出现问题,可点击"详情"链接,看到账单详细信息, 如图 34:

🗒 考生缴费

#### 缴费信息:

| 科目   | 轮次名称           | 考试开始时间            | 考试结束时间             | 金额(元) | 状态    |      | 操作   |    |
|------|----------------|-------------------|--------------------|-------|-------|------|------|----|
| CET4 | CET2014年5月网考四级 | 2014/5/25 9:30:00 | 2014/5/25 11:30:00 | 2     | 缴费处理中 | 继续缴费 | 查询状态 | 详情 |

| 账单详细信息: |                                |         |        |  |  |
|---------|--------------------------------|---------|--------|--|--|
| 账单号:    | 102420090502033520140421114701 |         |        |  |  |
| 缴费类型:   | 网上缴费 <b>缴费方式:</b> 个人缴费         |         |        |  |  |
| 账单生成时间: | 2014/4/21 11:47:01             | 缴费成功时间: | 尚未缴费完成 |  |  |
| 关闭详情    |                                |         |        |  |  |

#### 图 34 账单详细信息

如果考生报考过程中出现问题,请重新登录 CET 个人信息管理系统,可点击"继续缴费"按钮,进行缴费,如图 35:

图 33 缴纳费用详细信息页面

| 📅 考生缴费     |                               |                                    |                                     |                   |                    |      |                |    |
|------------|-------------------------------|------------------------------------|-------------------------------------|-------------------|--------------------|------|----------------|----|
|            |                               |                                    |                                     |                   |                    |      |                |    |
|            |                               |                                    |                                     |                   |                    |      |                |    |
| 科目         | 轮次名称                          | 考试开始时间                             | 考试结束时间                              | 金额(元)             | 状态                 |      | 操作             |    |
| 科目<br>CET4 | <b>轮次名称</b><br>CET2014年5月网考四级 | <b>考试开始时间</b><br>2014/5/25 9:30:00 | <b>考试结束时间</b><br>2014/5/25 11:30:00 | <b>金额(元)</b><br>2 | <b>状态</b><br>缴费处理中 | 继续缴费 | <b>操作</b> 查询状态 | 详情 |

| 图 35 | 缴费信息处理中页面 |
|------|-----------|
| E 00 |           |

或者考生查询下缴费状态,删除生的缴费订单信息,重新进行缴费。如图 36:

| 📅 订单状态                                |
|---------------------------------------|
| 查询失败,订单510240902033620140422164320不存在 |
| 可能原因是该订单还未进入银行缴费页面                    |
| 返 回 删除订单                              |

图 36 订单状态页面

### 3.4 打印准考证

考点信息管理系统,管理员用户在设置完编排信息后,考生即可在个人信息 管理系统进行打印准考证信息,如图 37:

| 打印准考证:           |                |                   |                    |       |  |  |
|------------------|----------------|-------------------|--------------------|-------|--|--|
| *只显示已线<br>☑ 仅显示: |                |                   |                    |       |  |  |
| 科目               | 轮次名称           | 考试开始时间            | 考试结束时间             | 操 作   |  |  |
| CET4             | CET2014年5月网考四级 | 2014/5/25 9:20:00 | 2014/5/25 11:30:00 | 打印准考证 |  |  |

图 37 打印准考证页面

点击"打印准考证"链接,即可以看到准考证的详细信息,如图 38:

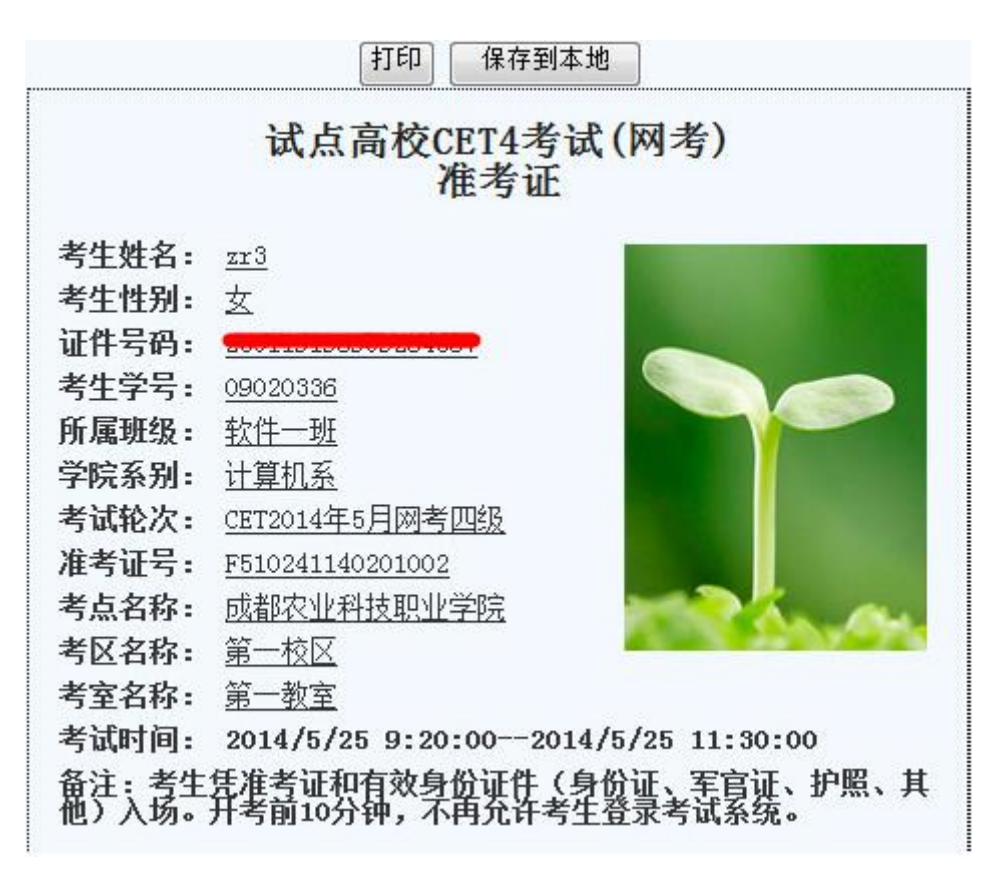

图 38 准考证详细信息页面

考生可以直接进行打印,或者把准考证进行下载,点击"保存到本地"按钮后,系统自动提示"使用快捷快 Ctrl+S,将准考证保存到本地",然后进行打印。 如图 39:

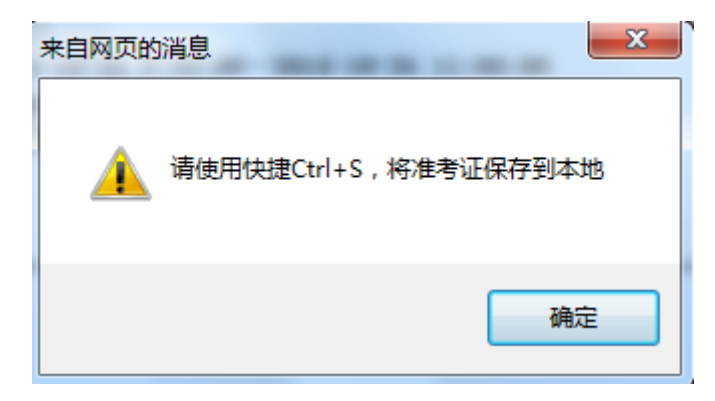

图 39 将准考证保存到本地信息页面

四、注册信息

### 4.1 密码修改

| 📅 密码修改                         |                |
|--------------------------------|----------------|
| 使用说明 <b>:</b><br>1. 进行考生注册密码修改 |                |
| 原始密码:                          |                |
| 新密码:                           | (6位以上不超过16个字符) |
| 确认新密码:                         | (6位以上不超过16个字符) |
|                                | 提交             |

#### 图 40 密码修改页面

# 4.2 注册信息修改

🗒 注册信息修改

| 使用说明 <b>:</b><br>1. 进行考生联系方式修改<br>2. 需要先输入密码确认,然后再输入要修改的对应信息 |              |
|--------------------------------------------------------------|--------------|
| 登录密码:                                                        |              |
| 电子邮件:                                                        | 44444@qq.com |
| 手机号码:                                                        | 18912345678  |
| 提交                                                           |              |

图 41 注册信息修改页面